## HRM USER MANUAL

DEPARTMENT OF SAMURDHI DEVELOPMENT

**IT DIVISION** 

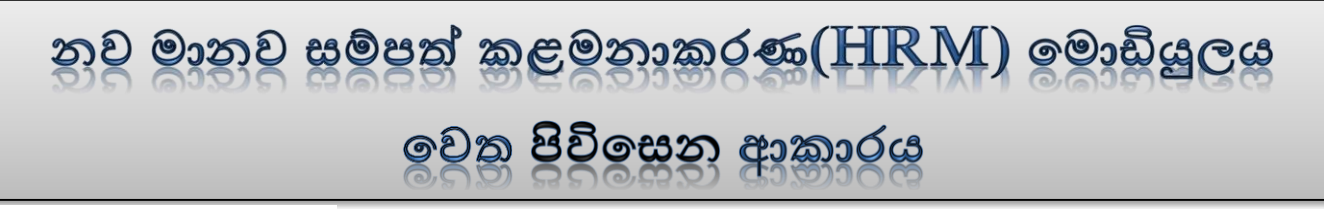

## Step – 01

01. පද්ධතියට ඇතුලත් වන URL එක පහත පරිදි වේ.

## hrm.esamurdhi.gov.lk

- 02. ඉහත URL එක හෝ සමෘද්ධි web site එකේ සඳහන් කර ඇති HRM Link එක Click කර පද්ධතියට පිවිසිය හැකිය.
- 03. ඉහත ආකාරයට පද්ධතියට අතුල්වූ පසු පහත පිටු ලැබේ.

| கூலுக்கில் குதை குதல்<br>குறுந்தி அபிவிருத்தி திணைக்களம்<br>Department of Samurdhi Development |             |
|------------------------------------------------------------------------------------------------|-------------|
| -National ID no-                                                                               |             |
| -Password-                                                                                     |             |
| I'm not a robot                                                                                |             |
| Sign in Create New Account                                                                     |             |
|                                                                                                | Click කරන්න |

- 1) Create New Account යන Tab Click කරන්න.
  - 2) National ID no යන ස්ථානයේ ඔබගේ අංක 12කින් යුක්ත නව හැදුනුම්පත් අංකය හා

eMail යන ස්ථානයේ ඔබගේ ඊමේල් ලිපිනය ඇතුලත් කරන්න.

|                                                   | கலக்தில் கலைக்களை<br>கழுந்தி அபிலருத்தி திணைக்களை<br>Department of Samurdhi Development         Sign Up   HRM |                                                           |
|---------------------------------------------------|----------------------------------------------------------------------------------------------------|-----------------------------------------------------------|
|                                                   | Click Here Get New NIC                                                                                        |                                                           |
|                                                   | eMail                                                                                                    |                                                           |
| අංක 12කින් යුක්ත<br>නව හැදුනුම්පත්<br>අංකය ඇතුලත් |                                                                                                    |                                                           |
| කරන්න                                             | All © Rights Reserved<br>Dept of Samurdhi Development.                                                        | ඔබගේ විදායුත්<br>කැපෑල් ලිපිනය<br>(email) ඇතුලත්<br>කරන්න |

ඉත්පසු Check Validation යන Tab එක Click කල පසු ඔබ ලබාදුන් ඊමේල් එකට verification code එකක් ලැබෙනු ඇත, එය ඇතුලත් කළ පසු පද්ධතියට ඇතුලත් විය හැකිය.

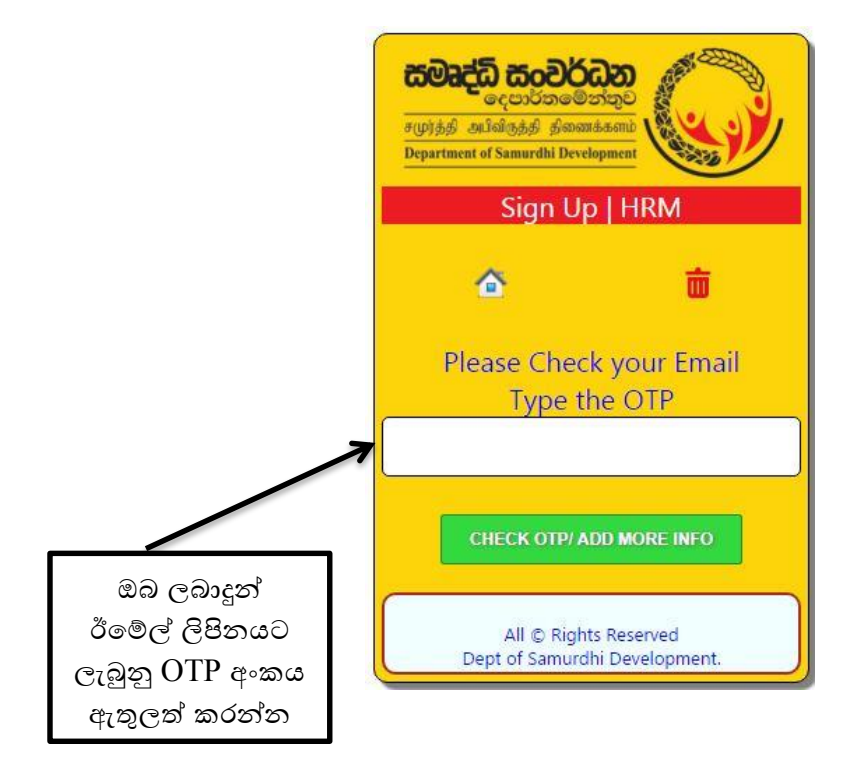

3) පැරණි හැඳුනුම්පත් අංකය ඇති නිලධාරින් විසින්

National ID no යන ස්ථානයේ ඔබගේ පැරණි හැඳුනුම්පත් අංකය ඇතුලත් කර Check Validation යන Tab එක Click කල පසු ස්වයංකුියව(Auto) අංක 12කින් යුක්ත හැඳුනුම්පත් අංකය පද්ධතිය තුලින්ම සකස් වී පද්ධතියට ඇතුලත් විය හැකිය.

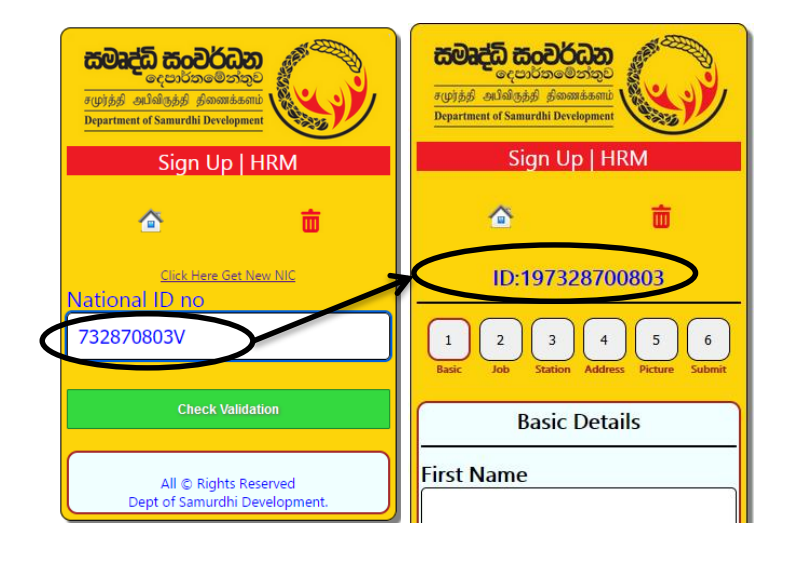

 4) ඉහත අකාරයට National ID no ඇතුලත් කිරීමෙන් පසු ලැබෙන පිටුවේ 1. Basic කොටසේ ඇති Basic Details ඇතුලත් කර Save Basic Details → Click කරන්න.

| கூலுக்கி கூலைக்கால்<br>கமுற்றக விலித்தி தினைக்களம்<br>Department of Samurdhi Development<br>Sign Up HRM | Last Name<br>Father/Husband Name<br>Gender             |
|----------------------------------------------------------------------------------------------------|--------------------------------------------------------|
| ▲ <b>a</b>                                                                                              | V<br>Date Of Birth                                     |
| ID:197369001803                                                                                         | dd/mm/yyyy                                             |
| 1 2 3 4 5 6<br>Basic Job Station Address Picture Submit                                                 | Race                                                   |
| Basic Details                                                                                           |                                                        |
| First Name                                                                                              | Save Basic Details                                     |
|                                                                                                    | All © Rights Reserved<br>Dept of Samurdhi Development. |
| Name in Birth Certificate                                                                               |                                                        |

5) 2.Job කොටසේ ඇති Current Appointment Details ඇතුලත් කර Save Appointment
 Details → Click කරන්න.

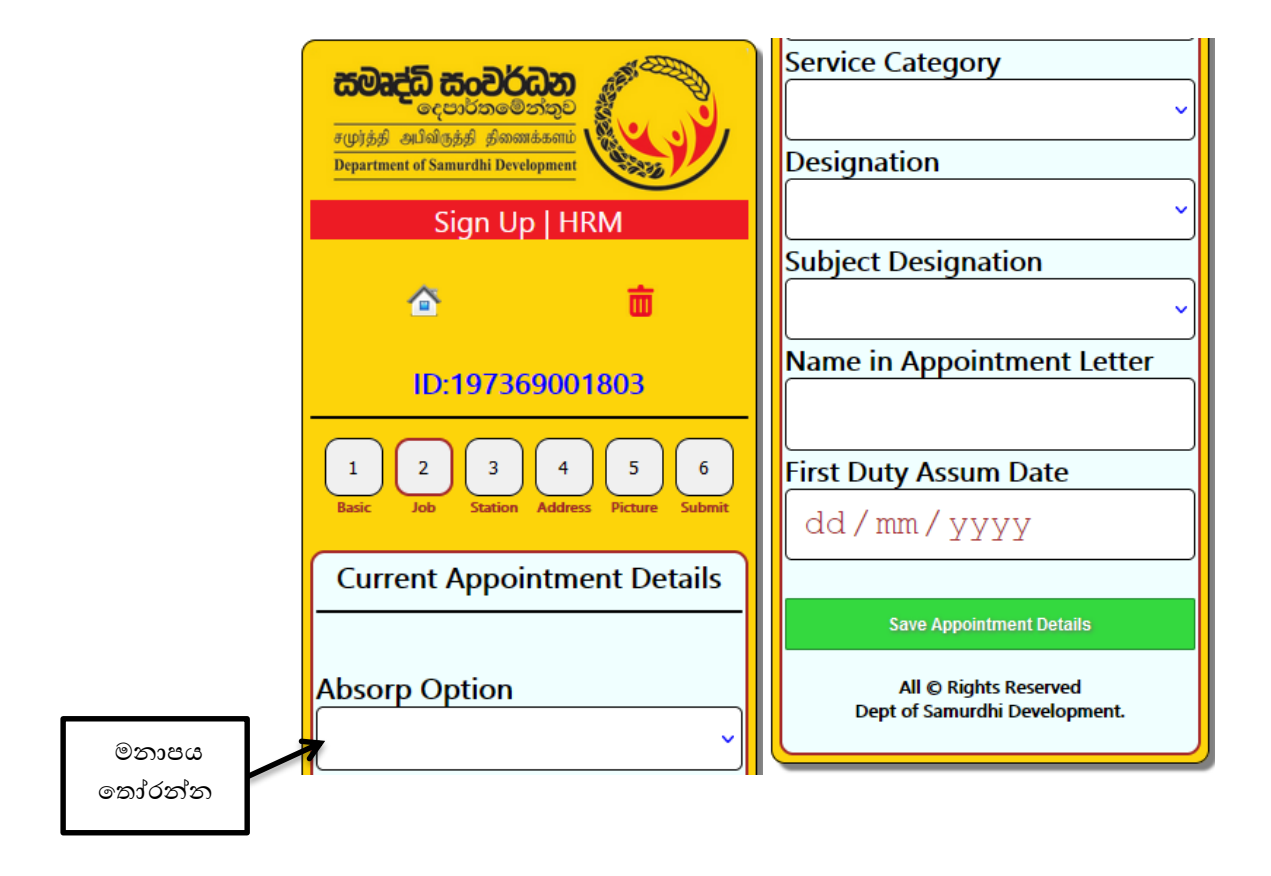

6) 3. Station කොටසේ ඇති Select Work Station Details ඇතුලත් කර Save Work
 Station → Click කරන්න.

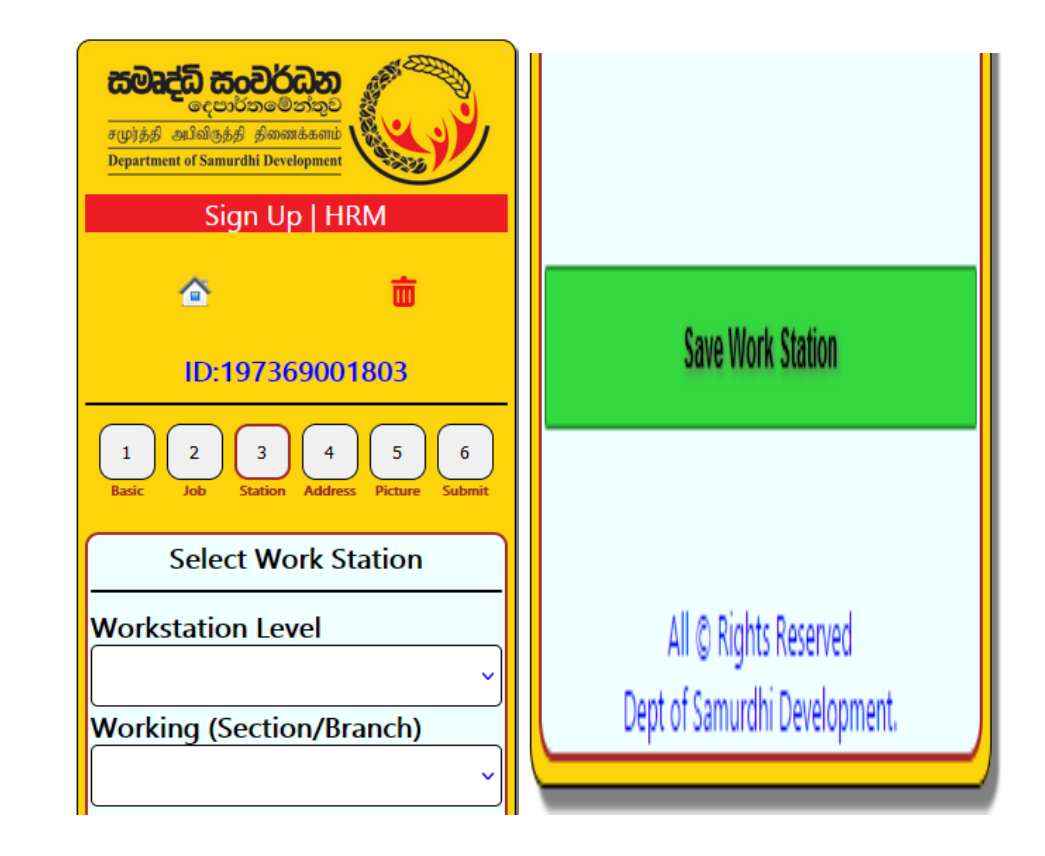

7) 4. Address කොටසේ ඇති Postal Address Details ඇතුලත් කර Save Postal Address
 → Click කරන්න.

| <b>கலைத்தி கூலைக்களம்</b><br>கமூந்தத் அப்விருத்தி திணைக்களம்<br>Department of Samurdhi Development<br>Sign Up   HRM | Division<br>Samurdhi Bank | *We will send the password and Digital<br>Profile file to the email.<br>Please enter current using email. |
|----------------------------------------------------------------------------------------------------|---------------------------|----------------------------------------------------------------------------------------------------|
| <u> </u>                                                                                                    | <b></b>                   | Email                                                                                                    |
| ID:197369001803                                                                                                    | GN                        |                                                                                                    |
| 1 2 3 4 5 6<br>Basic Job Station Address Picture Submit                                                             | <b>`</b>                  |                                                                                                    |
| Postal Address                                                                                                    | House No / Street Name    | Save Postal Address                                                                                       |
| Province                                                                                                    | Telephone                 |                                                                                                    |
| District                                                                                                    |                           | All © Rights Reserved<br>Dept of Samurdhi Development.                                                    |

8) 5. Picture කොටසේ ඇති Profile Picture Details ඇතුලත් කර Save/Refresh → Click කරන්න.

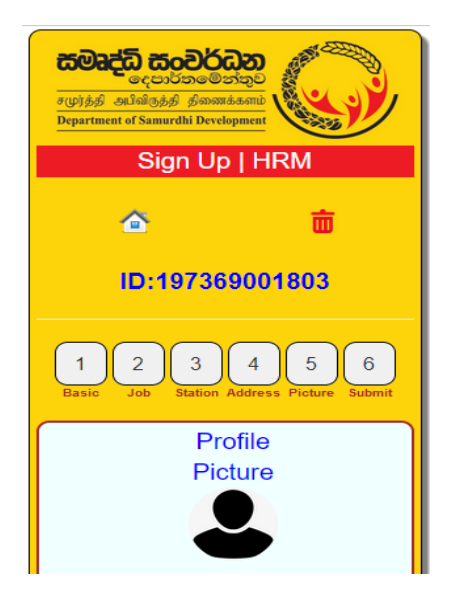

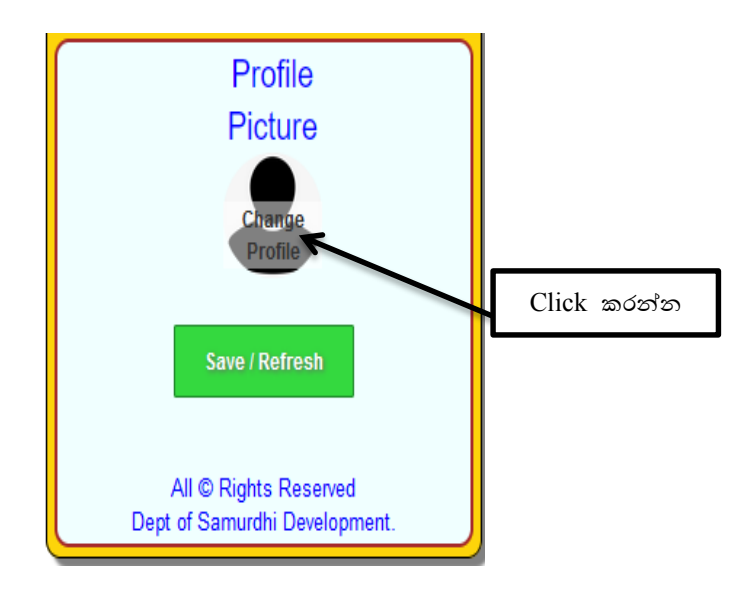

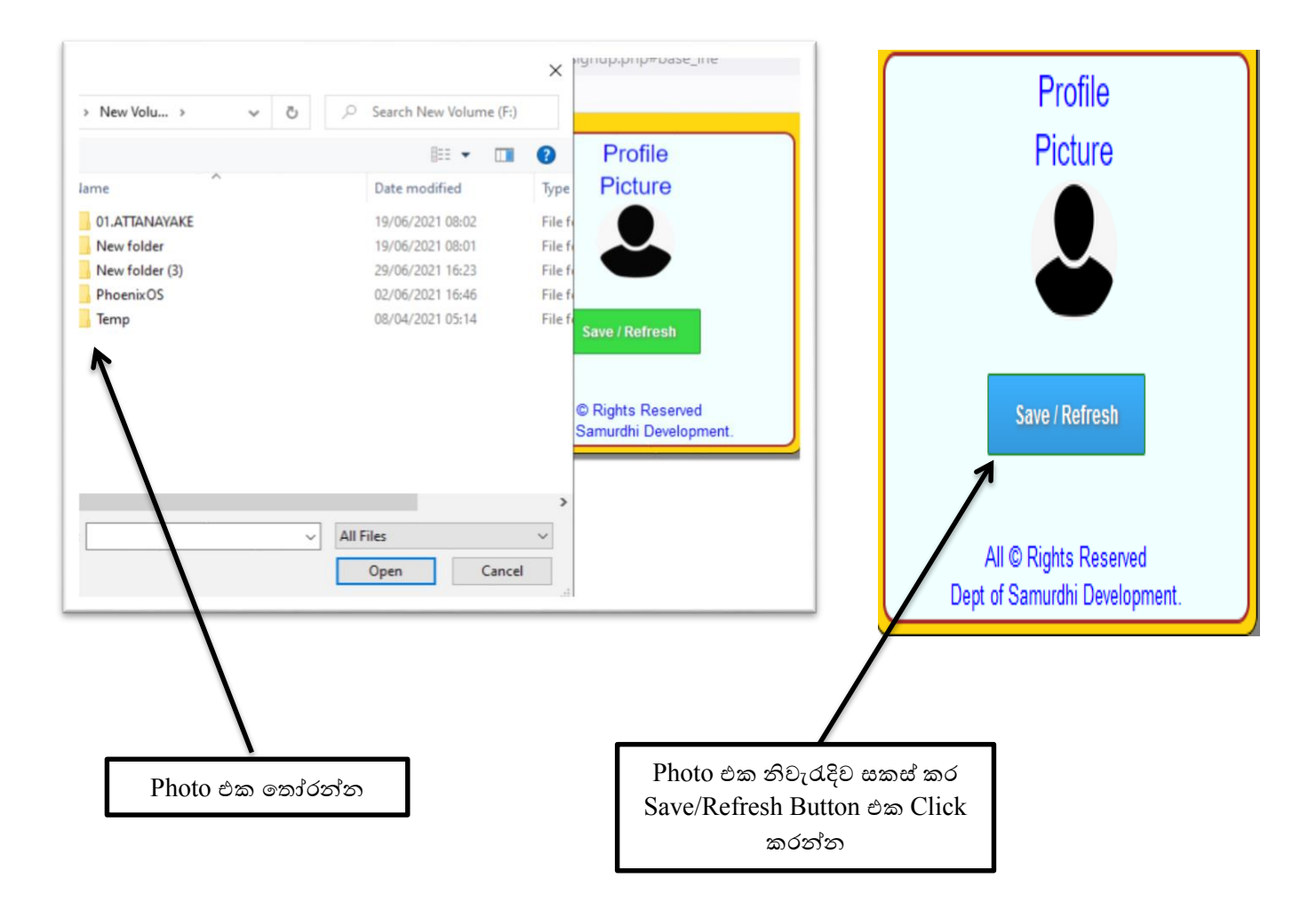

9) 1,2,3,4,5 පිටුවල තොරතුරු නිවැරැදිව සම්පූර්ණ කලපසු 6හි ඇති Submit → Click කරන්න.

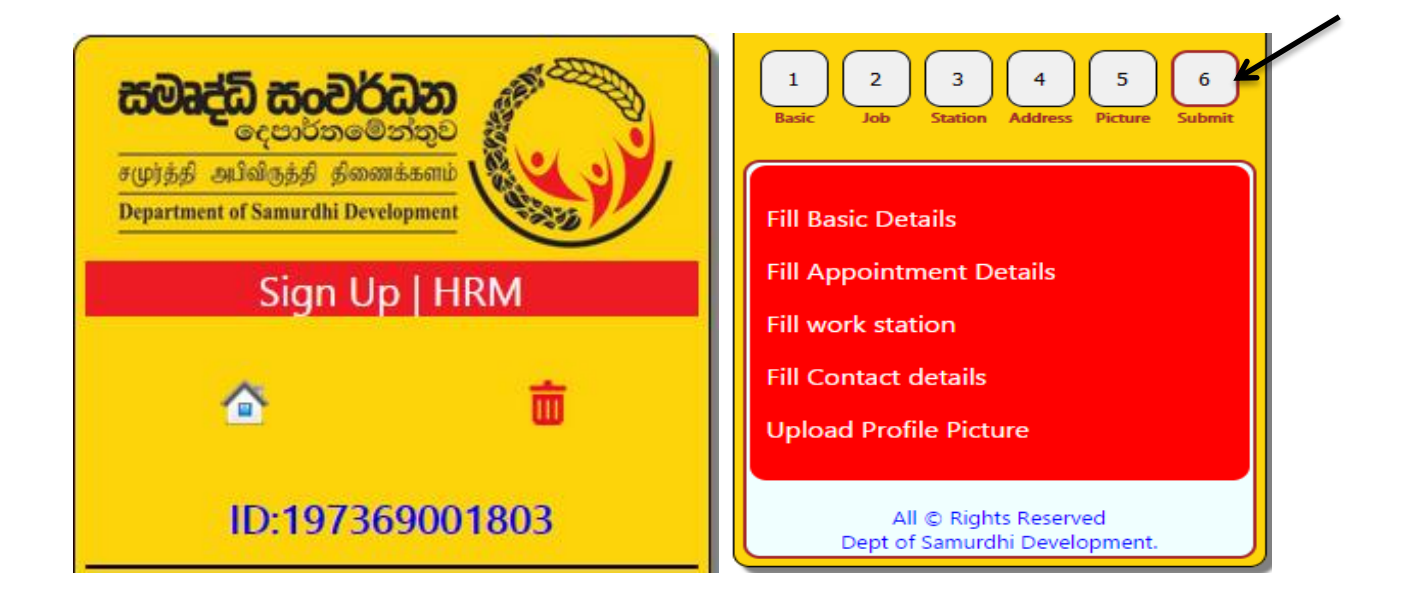

10) 6හි ඇති Submit → Click පසු Emergancey Contact Details ඇතුලත් කරන්න.
 ඉන්පසු 1ඊතලයෙන් පෙන්වා ඇති කොටුව Click කරන්න.

| <b>கல்ஷுக்கி கலைக்களம்</b><br>கமூரத்தி அப்விருத்தி திணைக்களம்<br>Department of Samurdhi Development | Emergancey Contact.<br>Name<br>Relationship                                                                           |   |
|----------------------------------------------------------------------------------------------------|----------------------------------------------------------------------------------------------------|---|
| Sign Up   HRM                                                                                       | <pre>relationship </pre>                                                                                              |   |
|                                                                                                    | Telephone                                                                                                    |   |
| Δ 👼                                                                                                 |                                                                                                    |   |
| ID:197369001803                                                                                     | I'm a Staff in Department of<br>Samurdhi Development.<br>Above information are true and<br>correct. Create My Account |   |
| Basic Job Station Address Picture Submit                                                            | All © Rights Reserved<br>Dept of Samurdhi Development.                                                                |   |
| [                                                                                                   | 1.                                                                                                    | 2 |

11) 2 ඊතලයෙන් පෙන්වා ඇති Create My Account කොටුව Click කරන්න. ඉන්පසු පහත ආකාරයට ඔබ විසින් ලබාදුන් විදායුත් තැපෑල ලිපිනයට email පණවිඩයක් ලැබේ, එම email එකේ ඔබගේ User name හා Password සඳහන් කර ඇත. Download My Profile information යන Link එක මගින් ඔබගේ තොරතුරු ඇතුලත් පතුකාව PDF ආකාරයෙන් භාගත (Download) කර, මුදුණය (Print Out) කරගත හැකිය.

| Primary          | Social 50 new Promotions 50 new Facebook Groups, Facebook, In       |                  |
|------------------|---------------------------------------------------------------------|------------------|
| 🗌 🙀 HRM SAMURDHI | HRM SAMURDHI - Email Verification - Department of Samurdhi Developm | ent HRM SAMURDHI |
| ·                | Click කරන්න                                                         |                  |

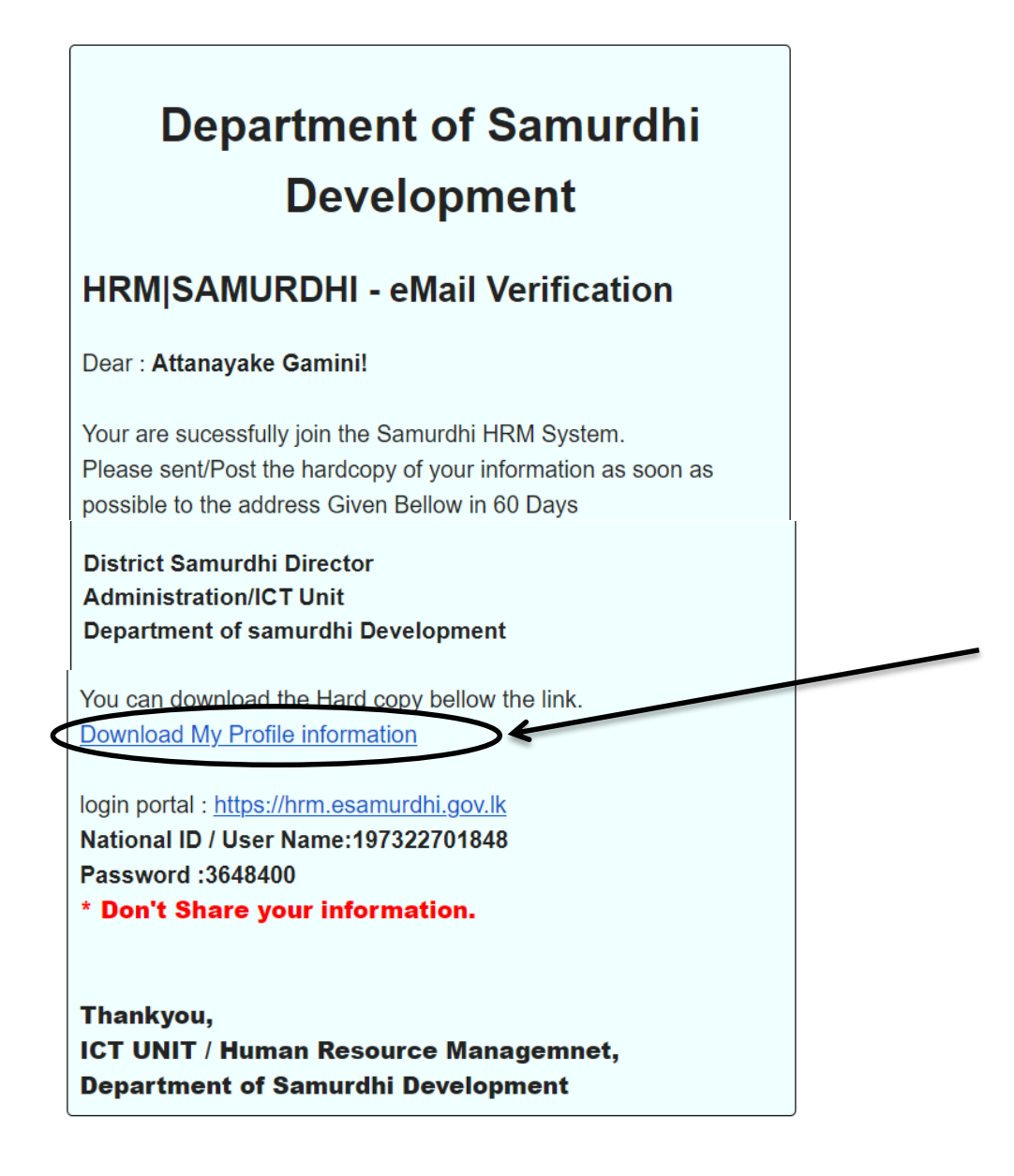

12) Download My Profile information යන Link එක මගින් ලබා ගන්නා මුදුණය පිටපත(Print Out)පහත පරිදි වේ(Save/Print යන්න Click කර Print Out ලබා ගත හැකිය).

|       |                                                                | Save/                                                                                                    | Print -                                      | Click කරන්න                                |  |
|-------|----------------------------------------------------------------|----------------------------------------------------------------------------------------------------|----------------------------------------------|--------------------------------------------|--|
|       | <b>கூலு</b> த்தி அ<br>Department                               | <b>ධි කිරවර්</b><br>දෙපාර්තමේ:<br>µிඛ්ருத்தி திணை<br>of Samurdhi Devel                                                                | <mark>ධන</mark><br>න්තුව<br>க்களம்<br>opment |                                            |  |
| Sta   | aff Profle                                                     |                                                                                                    |                                              |                                            |  |
| Bas   | ic details                                                     |                                                                                                    |                                              |                                            |  |
| 01    | National ID/Email                                              | / Profile Picture                                                                                                    |                                              |                                            |  |
| 02    | Full Name                                                      | 6                                                                                                    | 7                                            |                                            |  |
| 03    | Date Of Birth                                                  |                                                                                                    |                                              |                                            |  |
| 04    | Gender                                                         |                                                                                                    |                                              |                                            |  |
| 05    | Race                                                           |                                                                                                    |                                              |                                            |  |
| App   | pointment Details                                              | ×                                                                                                    | ~                                            |                                            |  |
| 01    | Appointment Date                                               | 0000-00-00                                                                                                    |                                              |                                            |  |
| 02    | Name in Appointement Letter                                    |                                                                                                    |                                              |                                            |  |
| 03    | Designation                                                    | Systems Analyst                                                                                                    |                                              |                                            |  |
| 04    | Service Category                                               | Management Assistants Supra                                                                                                    |                                              |                                            |  |
| 05    | Absorb Type                                                    | They Who Wish to Join the Department Of Divineguma Development Service with Pension Scheme from The<br>date Of Permenent Appointment. |                                              |                                            |  |
| 06    | Salary Code                                                    | MN-7-2016                                                                                                    |                                              |                                            |  |
| Wor   | rk Station Details                                             |                                                                                                    |                                              | Family Members                             |  |
| 01    | Work Station Level                                             |                                                                                                    |                                              | No Family Members.                         |  |
| 02    | Province                                                       |                                                                                                    |                                              | -                                          |  |
| 03    | District                                                       |                                                                                                    |                                              |                                            |  |
| 04    | Division                                                       |                                                                                                    |                                              |                                            |  |
| 05    | Samurdhi Bank                                                  |                                                                                                    |                                              |                                            |  |
| 06    | GN Colda                                                       |                                                                                                    |                                              | -                                          |  |
| 07    | tact Datails                                                   |                                                                                                    |                                              |                                            |  |
| 01    | Mobile                                                         |                                                                                                    |                                              |                                            |  |
| 02    | Province                                                       |                                                                                                    |                                              |                                            |  |
| 03    | District                                                       |                                                                                                    |                                              |                                            |  |
| 04    | Division                                                       |                                                                                                    |                                              |                                            |  |
| 05    | Samurdhi Bank                                                  |                                                                                                    |                                              |                                            |  |
| 06    | GN                                                             |                                                                                                    |                                              |                                            |  |
| 07    | Address                                                        |                                                                                                    |                                              |                                            |  |
| Staf  | Staff Signature (Head Quarter/District Director/Administrator) |                                                                                                    |                                              |                                            |  |
| All   | Submited informations are Correct.                             |                                                                                                    | I Check with n                               | nanually All the Informations are correct. |  |
|       |                                                                |                                                                                                    |                                              |                                            |  |
| Maria |                                                                |                                                                                                    | Name                                         |                                            |  |
| Des   | ignation:Systems Analyst                                       |                                                                                                    | Designation:                                 |                                            |  |
| Aco   | ount Signup:                                                   |                                                                                                    | Report genera                                | te:2021-07-05 04:08:39am                   |  |
|       |                                                                |                                                                                                    |                                              |                                            |  |

- 13) ඉහත ආකාරයට මුදුණය(Print Out) කර ලබා ගන්නා ලිපිය
  - I. සියළුම සමෘද්ධි බැංකුවල(වසම් ද ඇතුළුව) නිලධාරින් සමෘද්ධි බැංකු කළමනාකරුගේ නිර්දේශය සහිතව තම මූලස්ථාන කාර්යාලය වෙත බාර දිය යුතුය.
  - II. සියළුම මූලස්ථාන කළමනාකරුවන් දිස්තික් සමෘද්ධි අධාාක්ෂකගේ නිර්දේශය සහිතව තම දිස්තික්කයේ ආයතන කළමනාකරු වෙත බාර දිය යුතුය. අනෙකුත් නිලධාරින්ගේ ලිපි මුලස්ථාන කළමනාකරුගේ නිර්දේශය සහිතව මුලස්ථාන කාර්යාලයේම තබා ගත යුතුය.
  - III. සියළුම දිස්තික් ආයතන කළමනාකරුවන් දිස්තික් සමෘද්ධි අධාාක්ෂකගේ නිර්දේශය සහිතව තොරතුරු තාක්ෂණ අංශය වෙත මෙම විදාුත් තැපැල(email) ලිපිනයට මගින් යොමු කල යුතුය. (email Address :- <u>samurdhihrm@gmail.com</u>)
  - IV. ප්‍රධාන කාර්යාලයේ පාලන අංශයේ පෞද්ගලික ලිපිගොනු බාර නිලධාරින්, අතිරේක අධාක්ෂ ජනරාල්(පාලන හා ආයතන) හෝ අධාක්ෂ(පාලන හා ආයතන) මගින් තොරතුරු තාක්ෂණ අංශය වෙත යොමු කල යුතු අනෙකුත් සියළුම අංශවල නිලධාරින්ගේ ලිපි තම අංශ ප්‍රධානියාගේ නිර්දේශය සහිතව පාලන අංශයේ පෞද්ගලික ලිපිගොනු බාර නිලධාරින්ට ලිබිතව බාර දිය යුතුය.
  - V. තොරතුරු ඇතුලත් කිරීමේ කිසියම් වැරැද්දක් සිදු වුයේ නම් තමන් රාජකාරි කරන ස්ථානය අනුව මුලස්ථාන කලමනාකරු, දිස්තික් කාර්යාලයේ ආයතන කලමනාකරු හෝ ප්‍රධාන කාර්යාලයේ තොරතුරු තාක්ෂණ අංශය ඇමතීමෙන් එම තොරතුරු වෙනස් කර නැවත මුදිත පිටපත ලබා ගත හැතිය.
- 14) මෙම කර්යය සම්බන්ධව වැඩිදුර කරුණු අවශා නම් පහත නම් සඳහන් නිලධාරින් අමතන්න.

| 1. ඒ.එම්.ජී.කේ. අත්තනායක     | 071 490 1430              |
|------------------------------|---------------------------|
| 2. එම්.දේවන්රාජ්             | 071 439 6406/076 149 4106 |
| 3. බරත් කමලනාදත්(දෙමළ මාධාා) | 077 008 0938              |